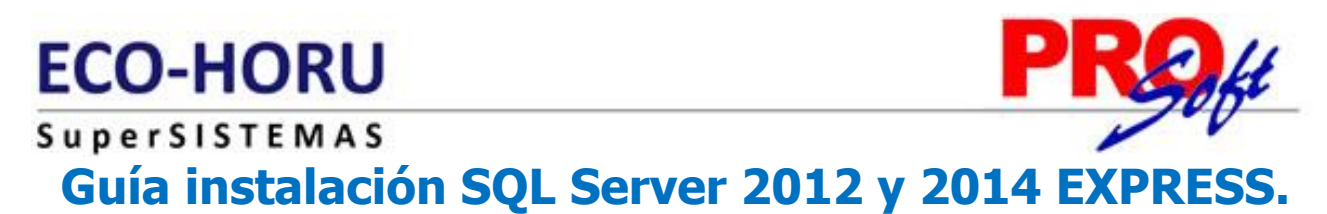

Guía de instalación SQL Server 2012 y 2014 EXPRESS en Windows 7, 8 y 10; Windows Server 2008, 2012 y 2016.

### Índice.

- 1.0 Requerimientos de SQL Server 2012 y 2014 Express.
- 2.0 Procedimiento de instalación SQL 2012 Express.
- 3.0 Procedimiento de instalación SQL 2014 Express.

Para regresar al "Índice" haga clic en "Regresar", que se encuentra al final de cada punto.

### 1.0 Requerimientos de SQL Server 2012 y 2014 EXPRESS.

### Windows 7, 8 y 10.

Los sistemas operativos Windows 7, 8 y 10 ya cuentan con los componentes y/o requerimientos que pide SQL Server 2012 y 2014 Express para su instalación.

### Windows Server 2012, 2014.

Ya cuenta con los componentes y/o requerimientos que pide SQL Server 2012 y 2014 Express para su instalación.

Antes de empezar con el proceso de instalación haga clic en Inicio> Panel de control, localice el Firewall de Windows y desactívelo.

El programa SQL Server 2012 Express puede descargarlo de la siguiente URL: <u>http://www.microsoft.com/es-MX/download/details.aspx?id=29062</u>.

El programa SQL Server 2014 Express puede descargarlo de la siguiente URL: https://www.microsoft.com/es-mx/download/details.aspx?id=42299.

**Recomendación.** Descargar e instalar la versión que contenga el manejador de Base de Datos según la versión que necesite su sistema operativo (x86 o x64 bits). Para la version de SuperADMINISTRADOR a partir de octubre de 2017 en adelante como mínimo instalar SQL Server 2014 Express.

Elige el archivo que deseas

| Nombre de archivo                           |                                     | Tamaño   |
|---------------------------------------------|-------------------------------------|----------|
| ExpressAdv 32BIT\SQLEXPRADV_x86_ESN.exe     |                                     | 1.1 GB   |
| ExpressAdv 64BIT\SQLEXPRADV_x64_ESN.exe     |                                     | 1.2 GB   |
| ExpressAndTools 32BIT\SQLEXPRWT_x86_ESN.exe | SQL 2014 para sistema operativo x86 | 881.9 MB |
| ExpressAndTools 64BIT\SQLEXPRWT_x64_ESN.exe | SQL 2014 para sistema operativo x64 | 878.7 MB |

Nota. SQL 2014 está limitado a 10 GB de almacenamiento y es gratuito.

Al ejecutar el instalador de SQL Server 2012 y 2014 Express en español, la instalación mostrará el siguiente mensaje:

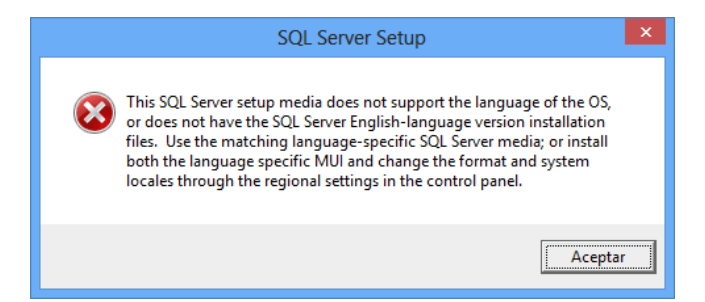

Haga clic "Aceptar" y vaya a Panel de control de Windows y localice la opción "Región" y haga clic en el mismo.

Página 1 de 18

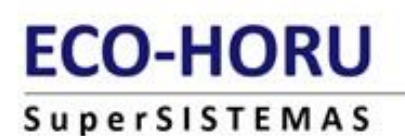

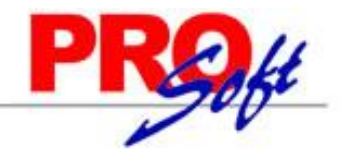

| 8                   | Región                            | ×  |
|---------------------|-----------------------------------|----|
| Formatos Ubicación  | Administrativo                    |    |
| Formato:            |                                   |    |
| Español (España)    | ~                                 |    |
| Cambiar método o    | de ordenación                     |    |
| Preferencias de idi | oma                               |    |
| Formatos de fect    | ha y hora                         |    |
| Fecha corta:        | dd/MM/aaaa 🗸 🗸                    |    |
| Fecha larga:        | dddd, d' de 'MMMM' de 'aaaa 🛛 🗸 🗸 |    |
| Hora corta:         | H:mm 🗸                            |    |
| Hora larga:         | H:mm:ss 🗸 🗸                       |    |
| Primer día de la    | lunes 🗸                           |    |
|                     |                                   |    |
| Ejemplos            |                                   |    |
| Fecha corta:        | 27/04/2013                        |    |
| Fecha larga:        | sábado, 27 de abril de 2013       |    |
| Hora corta:         | 12:50                             |    |
| Hora larga:         | 12:50:43                          |    |
|                     | Configuración adicional           |    |
|                     | Aceptar Cancelar Aplic            | ar |

En la pestaña "Formatos" localice el renglón "Formato", seleccione el idioma "Español (España)", aplique y acepte los cambios realizados y vuelva a ejecutar el instalador de SQL Server.

Una vez terminada la instalación de SQL Server en español regrese el idioma a "Español (México)".

Regresar.

### 2.0 Procedimiento de instalación SQL 2012 EXPRESS.

Paso 1. Haga doble clic sobre el instalador.

SuperSISTEMAS

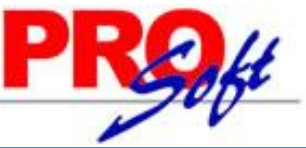

| 18                                                                                   | Centro de instalación de SQL Server 🛛 🗕 🗖 🗖                                       | ĸ |
|--------------------------------------------------------------------------------------|-----------------------------------------------------------------------------------|---|
| Planeamiento<br>Instalación<br>Mantenimiento<br>Herramientas<br>Recursos<br>Opciones | Centro de instalación de SQL Server       U e u e u e u e u e u e u e u e u e u e |   |
| SQL Server 2012                                                                      |                                                                                   |   |

### Paso 2. Haga clic en "Nueva instalación independiente de SQL Server o agregar características a una instalación existente".

El programa realizará varios procesos internos, una vez terminados presentará la siguiente pantalla:

Página 3 de 18

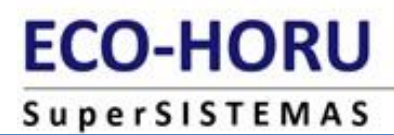

PROff

×

- -

ti

Programa de instalación de SQL Server 2012

### Términos de licencia

Para instalar SQL Server 2012, debe aceptar los Términos de licencia del software de Microsoft.

| Términos de licencia             | A                                                                                                    |
|----------------------------------|----------------------------------------------------------------------------------------------------|
| Actualizaciones de productos     | TERMINOS DE LICENCIA DEL SOFTWARE DE MICROSOFT                                                                                                    |
| Instalar archivos de configuraci | MICROSOFT SQL SERVER 2012 EXPRESS                                                                                                    |
|                                  | Los presentes términos de licencia constituyen un contrato entre Microsoft Corporation (o, en<br>función de donde resida, una de sus filiales) y usted. Le rogamos que los lea atentamente. Son<br>de aplicación al software antes mencionado, que incluye los soportes físicos en los que lo haya<br>recibido, si los hubiera. Estos términos también se aplicarán a los siguientes elementos de<br>Microsoft:<br>actualizaciones,<br>suplementos, |
|                                  | servicios basados en Internet v                                                                                                    |
|                                  | ⊑ <u>a</u><br><u>C</u> opiar Im <u>p</u> rimir                                                                                                    |
|                                  | ✓ Acepto los términos de licencia.                                                                                                    |
|                                  | Enviar <u>d</u> atos de uso de características a Microsoft. Los datos de uso de características incluyen<br>información acerca de su configuración de hardware y de cómo usa SQL Server y sus componentes.                                                                                                    |
|                                  | Vea la declaración de privacidad de Microsoft SQL Server 2012 para obtener más información.                                                                                                    |
|                                  | < <u>A</u> trás <u>Siguiente</u> > Cancelar                                                                                                    |

### Paso 3. Active la opción "Acepto los términos de licencia" y presione "Siguiente".

Nota. En caso de que no se cumplan con todos los requerimientos que pide SQL Server para su instalación no dejará continuar, corrija y vuelta a correr el proceso.

Si el programa no detecto ningún error presentará la siguiente pantalla:

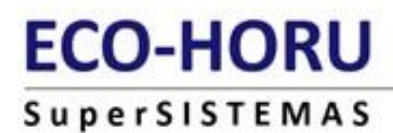

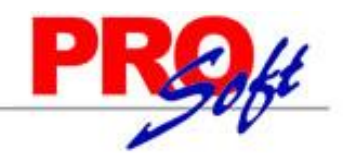

1

### Programa de instalación de SQL Server 2012

### Actualizaciones de productos

Instale siempre las actualizaciones más recientes para mejorar la seguridad y el rendimiento de SQL Server.

| Términos de licencia<br>Actualizaciones de productos | ☑ Incluir actualizaciones de produc                                                                                                    | ctos de SQL Server                                                                                                    |                      |
|------------------------------------------------------|----------------------------------------------------------------------------------------------------|----------------------------------------------------------------------------------------------------|----------------------|
| Instalar archivos de configuraci                     | Nombre                                                                                                    | Tamaño (MB)                                                                                                    | Más información      |
| ······                                               | SQL Server 2012 SP1 GDR Setup                                                                                                    | 26                                                                                                    | KB 2793634           |
|                                                      | SQL Server 2012 SP1 GDR Setup<br>Se encontraron 1 actualizaciones (2<br>Las actualizaciones del programa d<br>Lea nuestra declaración de privacid<br>Más información acerca de las actu | 26<br>26 MB) en línea.<br>e instalación (26 MB) se instalarán cu<br>lad en línea<br>ializaciones de productos de SQL Ser | ver                  |
|                                                      |                                                                                                    | < <u>A</u> trás                                                                                                    | Siguiente > Cancelar |

### Paso 4. Haga clic en "Siguiente".

El programa dará inicio con el proceso de actualización, al terminar presentará la siguiente pantalla:

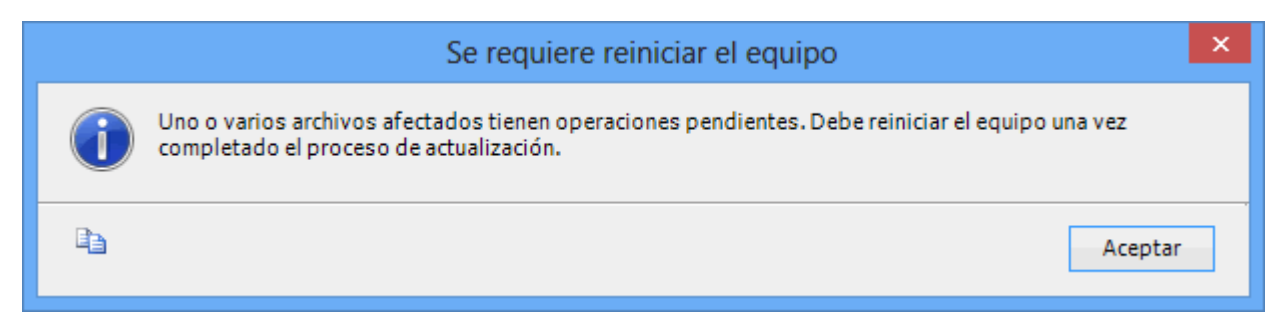

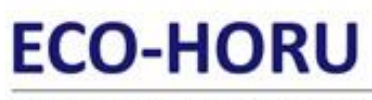

SuperSISTEMAS

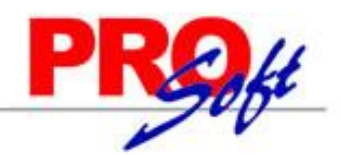

1

### Programa de instalación de SQL Server 2012

### Selección de características

Seleccione las características de Express que desea instalar.

| Reglas auxiliares del programa                                                                                                    | <u>C</u> aracterísticas:                                                                                                    | Descripción de la característica:                                                                                                    |
|----------------------------------------------------------------------------------------------------|----------------------------------------------------------------------------------------------------|----------------------------------------------------------------------------------------------------|
| Selección de características<br>Reglas de instalación<br>Configuración de instancia<br>Requisitos de espacio en disco<br>Configuración del servidor<br>Configuración del Motor de ba<br>Informes de errores<br>Reglas de configuración de inst<br>Progreso de la instalación<br>Operación completada | Características de instancia<br>Servicios de Motor de base de datos<br>Replicación de SQL Server<br>Características compartidas<br>Herramientas de administración - B<br>SDK de conectividad de cliente SQL<br>LocalDB<br>Características redistribuibles | La configuración y operación de cada característica de una<br>instancia de SQL Server tiene lugar de forma aislada con<br>respecto a otras instancias de SQL Server. Las instancias de<br>SQL Server pueden operar en paralelo en el mismo equipo.<br><u>R</u> equisitos previos de las características seleccionadas:<br><u>Ya instalado:</u><br><u>Microsoft .NET Framework 4.0</u><br><u>Windows PowerShell 2.0</u><br><u>Microsoft .NET Framework 3.5</u><br>Para instalar desde el medio:<br><u>Microsoft Visual Studio 2010 Shell</u> |
|                                                                                                    | Seleccionar todo       Anular la selección de         Directorio de características compartidas:         Directorio de características compartidas (x8)                                                                                                   | e todo<br>C:\Program Files\Microsoft SQL Server\<br><br>26): C:\Program Files (x86)\Microsoft SQL Server\<br>                                                                                                    |
|                                                                                                    |                                                                                                    | < <u>A</u> trás <u>S</u> iguiente > Cancelar Ayuda                                                                                                    |

Paso 5. En el apartado "Características" desactive la opción "Replicación de SQL Server" y en el campo "Directorio de características compartidas" verificar la ruta en donde se instalará el programa, presione "Siguiente".

Página 6 de 18

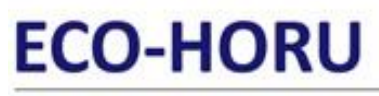

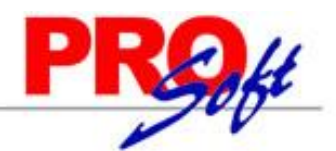

SuperSISTEMAS

ŧ

### Programa de instalación de SQL Server 2012

### Configuración de instancia

Especifique el nombre y el identificador de instancia de SQL Server. El identificador de instancia se convierte en parte de la ruta de acceso de instalación.

| Reglas auxiliares del programa  | 🔘 Instancia <u>p</u> redeterm    | ninada    |               |               |              |         |              |         |   |
|---------------------------------|----------------------------------|-----------|---------------|---------------|--------------|---------|--------------|---------|---|
| Selección de características    | Instancia con nomb               | ore:      | SQLExpress    |               |              |         |              |         |   |
| Reglas de instalación           | _                                |           |               |               |              |         |              |         | _ |
| Configuración de instancia      |                                  |           |               |               |              |         |              |         |   |
| Requisitos de espacio en disco  | l <u>d</u> . de instancia:       |           | SQLEXPRESS    |               |              |         |              |         |   |
| Configuración del servidor      | <b>B</b>                         |           | C) December 1 |               | 4 COL C      | 1       |              |         |   |
| Configuración del Motor de ba   | Directorio <u>r</u> aiz de insta | ncia:     | C:\Program i  | les\Iviicroso | ft SQL Serve | er∖     |              |         | · |
| Informes de errores             |                                  |           |               |               |              |         |              |         | - |
| Reglas de configuración de inst | Directorio de SQL Serv           | er:       | C:\Program F  | iles\Microsof | ft SQL Serve | er\MSS0 | QL11.SQLEXPR | ESS     |   |
| Progreso de la instalación      | -                                |           |               |               | -            |         |              |         |   |
| Operación completada            | <u>I</u> nstancias instaladas:   |           |               |               |              |         |              |         |   |
|                                 | Nombre de<br>instancia           | ld. de ir | nstancia      | Característ   | icas         | Ediciór | n            | Versión |   |
|                                 |                                  |           |               |               |              |         |              |         |   |
|                                 |                                  |           |               |               |              |         |              |         |   |
|                                 |                                  |           |               |               |              |         |              |         |   |
|                                 |                                  |           |               |               |              |         |              |         |   |
|                                 |                                  |           |               |               |              |         |              |         |   |
|                                 |                                  |           |               |               |              |         |              |         |   |
|                                 |                                  |           |               |               |              |         |              |         |   |
|                                 |                                  |           |               | < Atrás       | Siguient     | e>      | Cancelar     | Avuda   |   |
|                                 |                                  |           |               |               | E.generic    |         | Contraction  |         |   |

Paso 6. Verificar que este activada la opción "Instancia con nombre", y el nombre de la instancia sea "SQLExpress", en "Id. de instancia" sea "SQLEXPRESS" y en "Directorio de SQL Server" sea la ruta indicada anteriormente, presione "Siguiente".

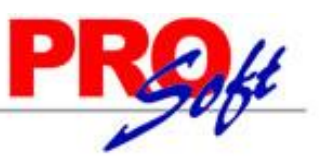

SuperSISTEMAS

t

### Programa de instalación de SQL Server 2012

### Configuración del servidor

Especifique las cuentas de servicio y la configuración de intercalación.

| Reglas auxiliares del programa                        | Cuentas de servicio Intercalación  |                                  |                   |                |
|-------------------------------------------------------|------------------------------------|----------------------------------|-------------------|----------------|
| Selección de características<br>Reglas de instalación | Microsoft recomienda usar una cuen | ta diferente para cada servici   | io de SQL Server. |                |
| Configuración de instancia                            | Servicio                           | Nombre de cuenta                 | Contraseña        | Tipo de inicio |
| Requisitos de espacio en disco                        | Motor de base de datos de SQL Se   | NT Service\MSSQL\$SQL            |                   | Automático 🗸   |
| Configuración del servidor                            | SQL Server Browser                 | NT AUTHORITY\LOCAL               |                   | Automático 🗸   |
| Configuración del Motor de ba                         |                                    |                                  |                   |                |
| Informes de errores                                   |                                    |                                  |                   |                |
| Reglas de configuración de inst                       |                                    |                                  |                   |                |
| Progreso de la instalación                            |                                    |                                  |                   |                |
| Operación completada                                  |                                    |                                  |                   |                |
|                                                       |                                    |                                  |                   |                |
|                                                       |                                    |                                  |                   |                |
|                                                       |                                    |                                  |                   |                |
|                                                       |                                    |                                  |                   |                |
|                                                       |                                    |                                  |                   |                |
|                                                       |                                    |                                  |                   |                |
|                                                       |                                    |                                  |                   |                |
|                                                       |                                    |                                  |                   |                |
|                                                       |                                    |                                  |                   |                |
|                                                       |                                    | < <u>A</u> trás <u>S</u> iguient | e > Cance         | lar Ayuda      |
|                                                       |                                    |                                  |                   | .:             |

Paso 7. En la pestaña "Cuentas de servicio" en la columna "Servicio" localice el renglón "SQL Server Browser" en la columna "Tipo de inicio" seleccione "Automático", presione "Siguiente".

### ECO-HORU SuperSISTEMAS

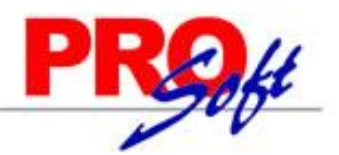

| 1                                                                                                    | Programa de instalación de SQL Server 2012 - 🗖 🎽                                                                                                    | ¢     |
|----------------------------------------------------------------------------------------------------|----------------------------------------------------------------------------------------------------|-------|
| Configuración del Moto<br>Especifique modo de seguridad                                                                                                    | r <b>de base de datos</b><br>le autenticación, carpeta de datos y administradores del Motor de base de datos.                                                                                                    | XXXXX |
| Reglas auxiliares del programa       Cor         Términos de licencia       Es         Selección de características       Es         Reglas de instalación       M         Configuración de instancia       O         Requisitos de espacio en disco       Image: Configuración del servidor         Configuración del Motor de b       Es         Informes de errores       Es         Reglas de configuración de instalación       Configuración de instalación | Configuración del servidor       Directorios de datos       Instancias de usuario       FILESTREAM         Especifique el modo de autenticación y los administradores para el motor de base de datos.           Modo de autenticación            Modo de autenticación de Windows            Modo mixto (autenticación de SQL Server y de Windows)            Especifique la contraseña de la cuenta de administrador del sistema de SQL Server (sa).           Escribir contraseña:            Confirmar contraseña:            Especifique los administradores de SQL Server |       |
|                                                                                                    | Hector-PC\Héctor Figueroa (Héctor Figueroa)       Los administradores de SQL Server tienen acceso sin restricciones al Motor de base de datos.         < Atrás                                                                                                    |       |

Paso 8. En la pestaña "Configuración del servidor", en el apartado "Modo de autenticación" active la opción "Modo mixto (autenticación de SQL Server y de Windows)".

En el apartado "Especifique la contraseña de la cuenta de admnistrador del Sistema de SQL Server (sa)".

- Escriba contraseña. Capture contraseña para accesar a SQL Express.
- Confirmar contraseña. Capture de nuevo la contraseña para accesar a SQL Express.

Nota. Al instalar SQL Server 2012 Express en Windows Server 2008, 2008 R2 y 2012; la contraseña de SQL requiere por lo menos: una letra mayúscula, minúscula y un dígito.

Resguarde en un lugar seguro la contraseña para accesar a SQL, ya que la utilizará para crear Base de Datos.

Verifique que en el apartado "Especifique los administrador de SQL Server" este agregado el Usuario de Windows, como se muestra en la imagen anterior, presione "Siguiente".

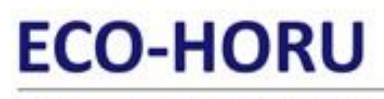

SuperSISTEMAS

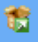

Programa de instalación de SQL Server 2012

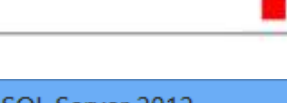

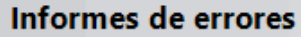

Ayude a Microsoft a mejorar los servicios y características de SQL Server.

| Reglas auxiliares del programa<br>Términos de licencia<br>Selección de características<br>Reglas de instalación | Especifique la información que desearía enviar automáticamente a Microsoft para mejorar futuras<br>versiones de SQL Server. Esta configuración es opcional. Microsoft trata esta información como<br>confidencial. Microsoft puede proporcionar actualizaciones a través de Microsoft Update para modificar<br>datos de uso de las características. Estos datos podrían descargarse e instalarse en el equipo<br>automáticamente, dependiendo de su configuración para actualizaciones automáticas. |
|----------------------------------------------------------------------------------------------------|----------------------------------------------------------------------------------------------------|
| Configuración de instancia                                                                                      |                                                                                                    |
| Requisitos de espacio en disco                                                                                  |                                                                                                    |
| Configuración del servidor                                                                                      | Vea la declaración de privacidad de Microsoft SQL Server 2012 para obtener más información.                                                                                                    |
| Configuración del Motor de ba                                                                                   | Leer más acerca de Microsoft Update y Actualización automática.                                                                                                    |
| Informes de errores                                                                                             |                                                                                                    |
| Reglas de configuración de inst                                                                                 | - Enviar informes de error de Windows y SQL Server a Microsoft o al servidor de informes corporativo.                                                                                                    |
| Progreso de la instalación                                                                                      | Esta configuración sólo se aplica a servicios que se ejecutan sin interacción del usuario.                                                                                                    |
| Operación completada                                                                                            |                                                                                                    |
|                                                                                                    |                                                                                                    |
|                                                                                                    |                                                                                                    |
|                                                                                                    |                                                                                                    |
|                                                                                                    |                                                                                                    |
|                                                                                                    |                                                                                                    |
|                                                                                                    |                                                                                                    |
|                                                                                                    |                                                                                                    |
|                                                                                                    |                                                                                                    |
|                                                                                                    |                                                                                                    |
|                                                                                                    | < <u>A</u> trás <u>S</u> iguiente > Cancelar Ayuda                                                                                                    |
|                                                                                                    |                                                                                                    |

Paso 9. No debe de estar activada la opción "Enviar informes de errores de Windows y SQL Server a Microsoft...", presione "Siguiente".

El programa iniciará con la instalación. El proceso puede durar varios minutos, dependiendo de la velocidad de sus unidades.

Página 10 de 18

PROft

×

SuperSISTEMAS

Ħ

Programa de instalación de SQL Server 2012

### Operación completada

La instalación de SQL Server 2012 se completó correctamente con actualizaciones de productos.

| Reglas auxiliares del programa  | Información acerca de la operación del progra                                                                                                    | ma de instalación o posibles pasos siguientes:                                                                                                    |   |  |
|---------------------------------|----------------------------------------------------------------------------------------------------|----------------------------------------------------------------------------------------------------|---|--|
| Términos de licencia            | Característica                                                                                                    | Estado                                                                                                    | 1 |  |
| Selección de características    |                                                                                                    | Connet                                                                                                    |   |  |
| Reglas de instalación           | Servicios de Meter de hase de datos                                                                                                    | Correcta                                                                                                    |   |  |
| Configuración de instancia      | SOL Browser                                                                                                    | Correcta                                                                                                    |   |  |
| Requisitos de espacio en disco  | Objeto de escritura de SQL                                                                                                    | Correcta                                                                                                    |   |  |
| Configuración del servidor      | Conectividad de cliente SQL                                                                                                    | Correcta                                                                                                    |   |  |
| Configuración del Motor de ba   | SDK de conectividad de cliente SOL                                                                                                    | Correcta *                                                                                                    | 1 |  |
| Informes de errores             |                                                                                                    |                                                                                                    |   |  |
| Reglas de configuración de inst | <u>D</u> etalles:                                                                                                    |                                                                                                    |   |  |
| Progreso de la instalación      | Documentación de producto de SQL S                                                                                                    | erver                                                                                                    |   |  |
| Operación completada            |                                                                                                    |                                                                                                    |   |  |
|                                 | Solo se han instalado los componentes uti<br>SQL Server. De manera predeterminada, e<br>en línea. Después de instalar SQL Server,<br>bibliotecas de Ayuda para descargar docu<br>información, vea <u>Utilice Libros en pantalla</u><br><u>chttp://co.microsoft.com/fwlipk/2LipkD=22</u><br>El archivo de registro de resumen se ha guarda<br><u>C:\Program Files\Microsoft SQL Server\110\Se</u><br>PC 20130429 090313.txt | ilizados para ver y administrar la documentación de<br>el componente del visor de ayuda utiliza la biblioteca<br>puede utilizar el componente del Administrador de<br>mentación a su equipo local. Para obtener más<br><u>de Microsoft para SQL Server</u><br>20683<br>ado en la ubicación siguiente:<br><u>tup Bootstrap\Log\20130429 090313\Summary Hector-</u> |   |  |
|                                 |                                                                                                    |                                                                                                    |   |  |
|                                 |                                                                                                    | Cerrar Ayuda                                                                                                    |   |  |

Paso 10. El programa indica que ha terminado la instalación. Presione "Cerrar "para terminar con la instalación.

Regresar.

### 3.0 Procedimiento de instalación SQL 2014 Express.

Paso 1. Haga doble clic sobre el instalador.

| Elegir directorio para | a archivos extraí | dos          | Х   |
|------------------------|-------------------|--------------|-----|
| Elegir directorio para | archivos extraíd  | os           |     |
| .Héctor Figueroa\Do    | ownloads\SQLE>    | KPRWT_x64_ES | SN\ |
| Aceptar                | Cancelar          | Examinar     |     |

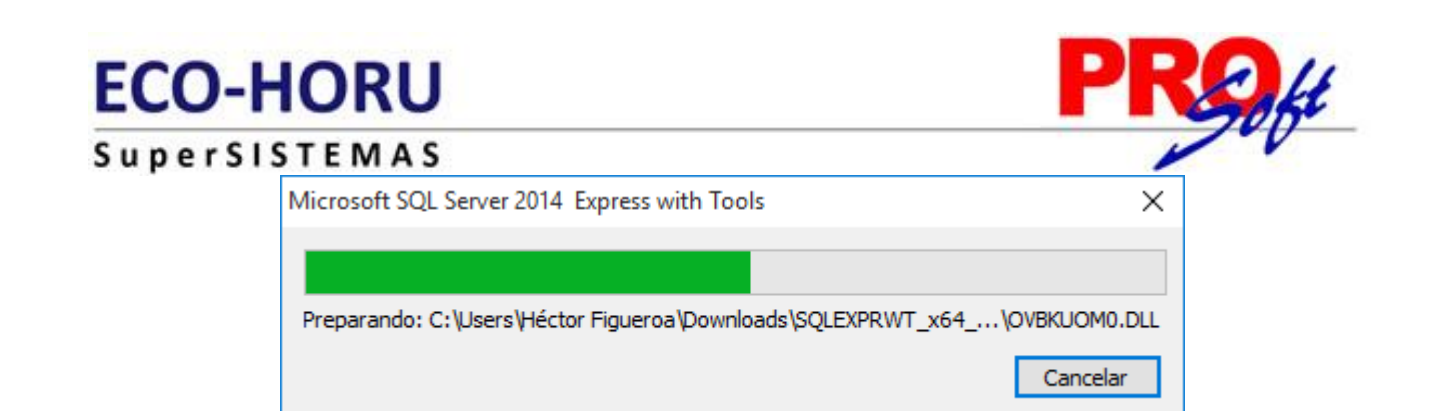

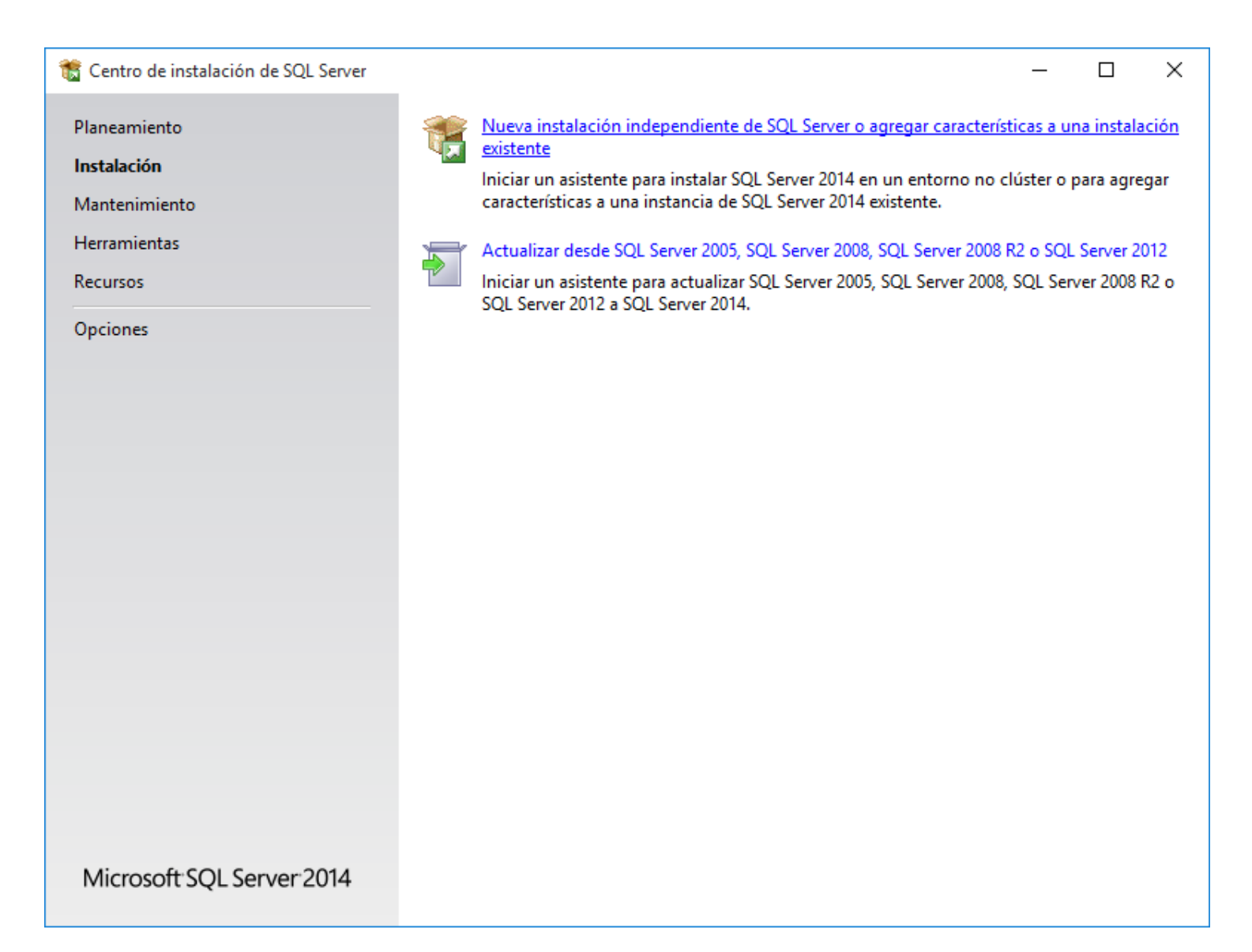

Paso 2. Haga clic en "Nueva instalación independiente de SQL Server o agregar características a una instalación existente".

El programa realizará varios procesos internos, una vez terminados presentará la siguiente pantalla:

SuperSISTEMAS

髋 Programa de instalación de SQL Server 2014

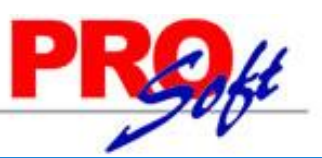

×

### Términos de licencia

Para instalar SQL Server 2014, debe aceptar los Términos de licencia del software de Microsoft.

| Términos de licencia             | TÉRMINOS DE LICENCIA DEL SOFTWARE DE MICROSOFT                                                                                                    |     |  |  |  |  |
|----------------------------------|----------------------------------------------------------------------------------------------------|-----|--|--|--|--|
| Reglas globales                  |                                                                                                    |     |  |  |  |  |
| Actualizaciones de productos     | MICROSOFT SQL SERVER 2014 EXPRESS                                                                                                    |     |  |  |  |  |
| Instalar archivos de configuraci | Los presentes términos de licencia constituyen un contrato entre Microsoft Corporation (o, en                                                                                                    |     |  |  |  |  |
| nstalar reglas                   | función de donde resida, una de sus filiales) y usted. Le rogamos que los lea atentamente. Son                                                                                                    |     |  |  |  |  |
| Selección de características     | de aplicación al software antes mencionado, el cual incluye los soportes físicos en los que lo<br>hava recibido, si los hubiera. Estos términos también se aplicarán a los siguientes elementos de                                                    |     |  |  |  |  |
| Reglas de características        | Microsoft:                                                                                                    |     |  |  |  |  |
| Reglas de configuración de car   |                                                                                                    |     |  |  |  |  |
| Progreso de la instalación       |                                                                                                    | 6   |  |  |  |  |
| Operación completada             | <u>C</u> opiar Im <u>p</u> r                                                                                                    | im  |  |  |  |  |
|                                  | ✓ Acepto los términos de licencia.                                                                                                    |     |  |  |  |  |
|                                  | Active el Programa para la mejora de la experiencia del usuario ("CEIP") y los informes de errores con<br>el fin de mejorar la calidad, la confiabilidad y el rendimiento de Microsoft SQL Server 2014.                                               | n   |  |  |  |  |
|                                  | Vea la declaración de privacidad de Microsoft SQL Server 2014 para obtener más información.                                                                                                    |     |  |  |  |  |
|                                  | * Microsoft SQL Server 2014 incluye también un componente de Visual Studio que tendrá la<br>configuración de CEIP desactivada de forma predeterminada. Si se instala Visual Studio, este componen<br>usará la configuración de CEIP de Visual Studio. | nte |  |  |  |  |
|                                  | Afrés Siguiente > Cancela                                                                                                    | ar  |  |  |  |  |

### Paso 3. Active la opción "Acepto los términos de licencia" y presione "Siguiente".

Nota. En caso de que no se cumplan con todos los requerimientos que pide SQL Server para su instalación no dejará continuar, corrija y vuelta a correr el proceso.

Si el programa no detecto ningún error presentará la siguiente pantalla:

SuperSISTEMAS

🐮 Programa de instalación de SQL Server 2014

### Selección de características

Seleccione las características de Express que desea instalar.

| Términos de licencia                                                                                                    | <u>C</u> aracterísticas:                                                                                                    | Descripción de la característica:                                                                                                    |                                  |  |  |  |
|----------------------------------------------------------------------------------------------------|----------------------------------------------------------------------------------------------------|----------------------------------------------------------------------------------------------------|----------------------------------|--|--|--|
| Reglas globales<br>Actualizaciones de productos<br>Instalar archivos de configuraci<br>Instalar reglas<br><b>Selección de características</b><br>Reglas de características<br>Configuración de instancia<br>Configuración del servidor<br>Configuración del Servidor<br>Configuración del Motor de ba<br>Reglas de configuración de car<br>Progreso de la instalación<br>Operación completada | Características de instancia<br>Servicios de Motor de base de datos<br>Replicación de SQL Server<br>Características compartidas<br>Conectividad con las herramientas de client<br>Compatibilidad con versiones anteriores de<br>SDK de las herramientas de cliente<br>Herramientas de administración - Básica<br>Herramientas de administración - Comp<br>SDK de conectividad de cliente SQL<br>LocalDB<br>Características redistribuibles | La configuración y operación de<br>cada característica de una instancia<br>de SQL Server tiene lugar de forma<br>Requisitos previos de las<br>características seleccionadas:<br>Ya instalado:<br>Windows PowerShell 2.0<br>Requisitos de espacio en disco<br>Unidad: C 2535 MB requeridos,<br>96818 MB disponibles |                                  |  |  |  |
|                                                                                                    | Seleccionar <u>t</u> odo An <u>u</u> lar la selección de todo                                                                                                    |                                                                                                    |                                  |  |  |  |
|                                                                                                    | Directorio <u>r</u> aíz de instancia:                                                                                                    | C:\Program File                                                                                                    | iles\Microsoft SQL Server\       |  |  |  |
|                                                                                                    | Dir <u>e</u> ctorio de características compartidas:                                                                                                    | C:\Program Files\Microsoft SQL Server\                                                                                                    |                                  |  |  |  |
|                                                                                                    | Directorio de características compartidas ( <u>x</u> 86):                                                                                                    | C:\Program File                                                                                                    | iles (x86)\Microsoft SQL Server\ |  |  |  |
| · · · · · · · · · · · · · · · · · · ·                                                                                                    | < <u>A</u> tra                                                                                                    | is <u>S</u> iguien                                                                                                    | te > Cancelar Ayuda              |  |  |  |

Paso 5. En el apartado "Características" desactive la opción "Replicación de SQL Server" y en el campo "Directorio de características compartidas (x86)" verificar la ruta en donde se instalará el programa, presione "Siguiente".

Servicios Administrativos ECO-HORU, S.A. de C.V. Náinari 1198 Pte. Col. Cuauhtémoc Cd. Obregón, Sonora C.P. 85110 Tels./Fax: (644) 415-2520 / 2522 eco-horu@eco-horu.com.mx www.eco-horu.com.mx

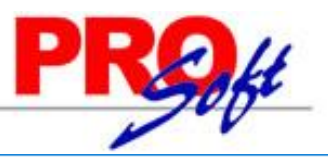

Página 14 de 18

SuperSISTEMAS

🐮 Programa de instalación de SQL Server 2014

### Configuración de instancia

Especifique el nombre y el identificador de instancia de SQL Server. El identificador de instancia se convierte en parte de la ruta de acceso de instalación.

| Términos de licencia<br>Reglas globales<br>Actualizaciones de productos<br>Instalar archivos de configuraci<br>Instalar reglas<br>Selección de características<br>Reglas de características<br><b>Configuración de instancia</b><br>Configuración del servidor<br>Configuración del Motor de ba<br>Reglas de configuración de car<br>Progreso de la instalación<br>Operación completada | <ul> <li>Instancia <u>p</u>redeterm</li> <li>Instancia con n<u>o</u>mb</li> </ul> | SQLExpress                                                                                                    |           |                 |                 |         |          |         |
|----------------------------------------------------------------------------------------------------|-----------------------------------------------------------------------------------|----------------------------------------------------------------------------------------------------|-----------|-----------------|-----------------|---------|----------|---------|
|                                                                                                    | l <u>d</u> , de instancia:<br>Directorio de SQL Serv                              | Id. de instancia:       SQLEXPRESS         Directorio de SQL Server:       C:\Program Files\Microsoft SQL Server\MSSQL12.SQLEXPRESS |           |                 |                 |         |          |         |
|                                                                                                    | Instancias instaladas:<br>Nombre de<br>instancia                                  | ld. de                                                                                                    | instancia | Característ     | icas            | Edición |          | Versión |
|                                                                                                    |                                                                                   |                                                                                                    |           | < <u>A</u> trás | <u>S</u> iguier | nte >   | Cancelar | Ayuda   |

Paso 6. Verificar que este activada la opción "Instancia con nombre", y el nombre de la instancia sea "SQLExpress", en "Id. de instancia" sea "SQLEXPRESS" y en "Directorio de SQL Server" sea la ruta indicada anteriormente, presione "Siguiente".

PROff

×

Página 15 de 18

SuperSISTEMAS

🐮 Programa de instalación de SQL Server 2014

### Configuración del servidor

Especifique las cuentas de servicio y la configuración de intercalación.

| Términos de licencia                  | Cuentas de servicio Intercalación                                                |                                  |                 |                |        |  |
|---------------------------------------|----------------------------------------------------------------------------------|----------------------------------|-----------------|----------------|--------|--|
| Reglas globales                       | Microsoft recomienda usar una cuen                                               | ta diferente nara cada servici   | o de SOL Senver |                |        |  |
| Actualizaciones de productos          | Microsoft recomienda usar una cuenta direrente para cada servicio de SQL Server. |                                  |                 |                |        |  |
| Instalar archivos de configuraci      | Servicio                                                                         | Nombre de cuenta                 | Contraseña      | Tipo de inicio |        |  |
| Instalar reglas                       | Motor de base de datos de SQL Se                                                 | NT Service\MSSQL\$SQL            |                 | Automático     | $\sim$ |  |
| Selección de características          | SQL Server Browser                                                               | NT AUTHORITY\LOCAL               |                 | Automático N   |        |  |
| Reglas de características             |                                                                                  |                                  |                 |                |        |  |
| Configuración de instancia            |                                                                                  |                                  |                 |                |        |  |
| Configuración del servidor            |                                                                                  |                                  |                 |                |        |  |
| Configuración del Motor de ba         |                                                                                  |                                  |                 |                |        |  |
| Reglas de configuración de car        |                                                                                  |                                  |                 |                |        |  |
| Progreso de la instalación            |                                                                                  |                                  |                 |                |        |  |
| Operación completada                  |                                                                                  |                                  |                 |                |        |  |
|                                       |                                                                                  |                                  |                 |                |        |  |
|                                       |                                                                                  |                                  |                 |                |        |  |
|                                       |                                                                                  |                                  |                 |                |        |  |
|                                       |                                                                                  |                                  |                 |                |        |  |
|                                       |                                                                                  |                                  |                 |                |        |  |
|                                       |                                                                                  |                                  |                 |                |        |  |
|                                       |                                                                                  |                                  |                 |                |        |  |
| · · · · · · · · · · · · · · · · · · · |                                                                                  | < Atrác Siguiant                 | a > Cancelar    | . A.m.         | 4-     |  |
|                                       |                                                                                  | < <u>A</u> tras <u>Sig</u> uient | Cancelar        | Ayu            | ua     |  |

Paso 7. En la pestaña "Cuentas de servicio" en la columna "Servicio" localice el renglón "SQL Server Browser" en la columna "Tipo de inicio" seleccione "Automático", presione "Siguiente".

PROfi

Página 16 de 18

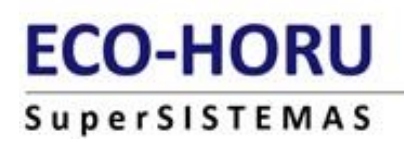

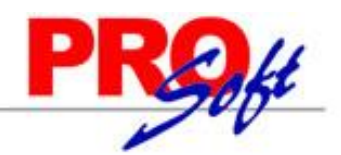

 $\times$ 

### 🐮 Programa de instalación de SQL Server 2014

### Configuración del Motor de base de datos

Especifique modo de seguridad de autenticación, carpeta de datos y administradores del Motor de base de datos.

| Términos de licencia                                                                         | Configuración del servidor Directorios de datos Instancias de usuario FILESTREAM                                                            |
|----------------------------------------------------------------------------------------------|----------------------------------------------------------------------------------------------------|
| Reglas globales<br>Actualizaciones de productos                                              | Especifique el modo de autenticación y los administradores para el motor de base de datos.                                                  |
| Instalar archivos de configuraci<br>Instalar reglas<br>Selección de características          | Modo de autenticación<br>O <u>M</u> odo de autenticación de Windows<br>Modo mixto (autenticación de SQL Server y de Windows)                |
| Configuración de instancia<br>Configuración del servidor                                     | Especifique la contraseña de la cuenta de administrador del sistema de SQL Server (sa).                                                     |
| Configuración del Motor de b<br>Reglas de configuración de car<br>Progreso de la instalación | Co <u>n</u> firmar contraseña: •••••<br>Especifique los administradores de SQL Server                                                       |
| Operación completada                                                                         | HECTOR\Héctor Figueroa (Héctor Figueroa)       Los administradores de SQL Server tienen acceso sin restricciones al Motor de base de datos. |
|                                                                                              | < <u>A</u> trás <u>Siguiente</u> > Cancelar Ayuda                                                                                           |

Paso 8. En la pestaña "Configuración del servidor", en el apartado "Modo de autenticación" active la opción "Modo mixto (autenticación de SQL Server y de Windows)".

En el apartado "Especifique la contraseña de la cuenta de admnistrador del sistema de SQL Server (sa)".

- Escriba contraseña. Capture contraseña para accesar a SQL Express.
- Confirmar contraseña. Capture de nuevo la contraseña para accesar a SQL Express.

Nota. Al instalar SQL Server 2014 Express en Windows Server 2008, 2008 R2 y 2012; la contraseña de SQL requiere por lo menos: una letra mayúscula, minúscula y un dígito.

Resguarde en un lugar seguro la contraseña para accesar a SQL, ya que la utilizará para crear Base de Datos.

Verifique que en el apartado "Especifique los administrador de SQL Server" este agregado el Usuario de Windows, como se muestra en la imagen anterior, presione "Siguiente".

El programa iniciará con la instalación. El proceso puede durar varios minutos, dependiendo de la velocidad de sus unidades.

SuperSISTEMAS

🐮 Programa de instalación de SQL Server 2014

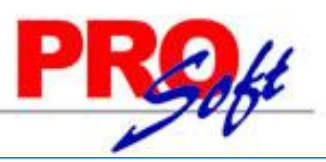

### Operación completada

Términos de licencia

La instalación de SQL Server 2014 se completó correctamente con actualizaciones de productos.

Información acerca de la operación del programa de instalación o posibles pasos siguientes:

| Reglas globales                  |                                                                                                    |              |  |  |  |  |
|----------------------------------|----------------------------------------------------------------------------------------------------|--------------|--|--|--|--|
| Actualizaciones de productos     | Característica                                                                                                    | Estado       |  |  |  |  |
| Instalar archivos de configuraci | Herramientas de administración - Completa                                                                                                    | Correcta     |  |  |  |  |
| Instalar reglas                  | SDK de las herramientas de cliente                                                                                                    | Correcta     |  |  |  |  |
| Selección de características     | Compatibilidad con versiones anteriores de las h                                                                                                    | Correcta     |  |  |  |  |
| Reglas de características        | Werramientas de administración - Básica                                                                                                    | Correcta     |  |  |  |  |
| Configuración de instancia       | Servicios de Motor de base de datos                                                                                                    | Correcta     |  |  |  |  |
| Configuración del servidor       |                                                                                                    |              |  |  |  |  |
| Configuración del Motor de ba    | Detalles:                                                                                                    |              |  |  |  |  |
| Reglas de configuración de car   | Ver la documentación del producto para SQL Server                                                                                                    |              |  |  |  |  |
| Progreso de la instalación       |                                                                                                    |              |  |  |  |  |
| Operación completada             | Solo se han instalado los componentes que se usan para ver y administrar la documentación<br>para SQL Server. De forma predeterminado, el componente Visor de la Ayuda usa la biblioteca<br>en pantalla. Tras instalar SQL Server, puede usar el componente Administrador de bibliotecas<br>de Ayuda para descargar la documentación en el equipo local. Consulte más información en<br>Usar Libros en pantalla de SQL Server de Microsoft (< <u>http://go.microsoft.com/fwlink/?LinkID=</u><br>200678>)<br>El archivo de registro de resumen se ha guardado en la ubicación siguiente:<br>C:\Program Files\Microsoft SQL Server\120\Setup Bootstrap\Log\20150928 174009 |              |  |  |  |  |
|                                  | Summary Hector 20150928 174009.txt                                                                                                    |              |  |  |  |  |
|                                  |                                                                                                    | Cerrar Ayuda |  |  |  |  |

Paso 10. El programa indica que ha terminado la instalación. Presione "Cerrar "para terminar con la instalación.

Regresar.

Página 18 de 18